# **SF MATCH – INTERVIEW SCHEDULER**

Schedule your interview calendar:

**Program users -** Add candidates to the **Interview List** and **Interview Scheduler Applicants** pages by changing the status of **Add to Interview List** to **Yes**. The **Add to Interview List** edits are available on the **Applications** page. Only applicants marked **Yes** on **Add to Interview List** by at least one program user will appear on both the **Interview List** and **Applicants** page in **Interview Scheduler**.

### Step 1)

Choose interview date(s) and time(s). Go to **Interview Scheduler** (left side bar menu) and select the **Calendar** page. Choose a date on the calendar, click **Add Slots** and **Add Time Range** to create one or more interview sessions.

| gram Menu            |                                   |         |                 |                  |                  |                  |                 |
|----------------------|-----------------------------------|---------|-----------------|------------------|------------------|------------------|-----------------|
|                      | NOVEMBER 2021                     |         |                 |                  |                  |                  | 🗯 < 🔸 T         |
| Summary              |                                   |         | Tue             | Wod              | Thu              | 54               | Ent             |
| My Program           | Salast the Calendar name          | 1       | 2               | wed              | 3                | 4                | 5               |
| Applications         | in Interview Scheduler            |         | Add slots       | Add slots        | Add slots        | Add slots        | Add slots       |
| nterview List        |                                   | s 3 ot  | her programs    | 1 other programs | 1 other programs | 2 other programs |                 |
| nterview Scheduler   | 7                                 | 8       | 9               | 1                | 0 1              | 1 1              | 2               |
| Calendar             | Add slots Add slots               |         | Add slots       | Add slots        | Add slots        | Add slots        | Add slots       |
| pplicants            |                                   |         | her programs    | 2 other programs | 1 other programs | 1 other programs |                 |
| nterviews            | Choose Interview d<br>add details | ate and | 16<br>Add slots | Add slots        | 17 1             | B 1              | 9               |
| Rank List            | Add                               |         |                 |                  | A00 3003         |                  |                 |
| Program Directory    | 1 other programs                  | s 1 ot  | her programs    | 1 other programs | 2 other programs | 1 other programs | 1 other program |
| acancies             | 21                                | 22      | 23              | 2                | 24 2             | 5                | 26              |
| ransactions          | Add slots Add slots               |         | Add slots       | Add slots        | Add slots        | Add slots        | Add slots       |
|                      | 1 other programs                  | s 1 ot  | her programs    | 1 other programs |                  |                  |                 |
| nstructions and more | 28<br>Add slots Add slots         | 29      | 30<br>Add slots | Add slots        | 1<br>Add slots   |                  |                 |
|                      | 1 other program                   | s 1 ot  | her programs    |                  |                  |                  |                 |

## Step 2)

-Add the time range of the interview session.

-Enter the number of interview slots available

-Select the Interview Type

- In Person Meet with candidates face to face.
- SF Match Video Conference This feature allows you to conduct virtual interviews within the SF Match platform
  - Optional: When choosing SF Match video conference, programs can attach documents that you would like to be available to candidates during the virtual conference (e.g. agenda, benefits, policies, etc.). Use the Documents tab to attach files.
- 3<sup>rd</sup> Party Video Conference This is a tool outside of the SF Match system (e.g. Zoom, WebEx, etc.) You must send the hyperlinks to join the video conference to your interviewees directly.

**NOTE**: Multiple time ranges can be created on the same day. Time ranges cannot overlap.

| CREATE TIME RANGE       1) Select time range         Time       Hour       Minute       AM/PM         8       0       AM       →       11       00       AM       Dur         Slots       Slots count       3       + Add Interview Slot       0 slots filled         1.       Empty Slot       2) Enter number of interview slots available | ation Private O<br>3h<br>+ Add an applicant manually |
|----------------------------------------------------------------------------------------------------|------------------------------------------------------|
| Time       Hour       Minute       AM/PM       Hour       Minute       AM/PM       Dur         8       0       AM       →       11       00       AM       □         Slots       Slots count       3       + Add Interview Slot       0 slots filled         1.       Empty Slot       2)       Enter number of interview slots available    | ation Private O<br>3h<br>+ Add an applicant manually |
| Slots     Slots count       3     + Add Interview Slot     0 slots filled       1. Empty Slot     2) Enter number of interview slots available                                                                                                    | + Add an applicant manually                          |
| 2) Enter number of interview<br>slots available                                                                                                    | ×                                                    |
|                                                                                                    | ×                                                    |
| 3. Empty Slot 3) Sel                                                                                                    | ect the type of interview session                    |
| Type In-person SFMatch Video Conference 3rd Party Video Conference<br>4) Click Create ti                                                                                                    | me range to save/update settings                     |

**Step 3)** Input the number of days in advance of the interview date when the system will lock and not allow applicants to move into this date.

**NOTE:** Applicants may cancel an invitation at any time. Placing a lock prohibits applicants that have accepted future interview dates from selecting this date if a slot were to open within the lock period. If a program wants to add an applicant to an open slot within the lock period, the program user would manually add the applicant onto the calendar.

| EDIT INTERVIEW DAY - NOVEMBER 23, 2021 |                                         | Ent    | er nu<br>be in | umber of days in advance when<br>nerview day becomes locked | ]                  | ×    |
|----------------------------------------|-----------------------------------------|--------|----------------|-------------------------------------------------------------|--------------------|------|
| Time Ranges (2)<br>6 slots   0 filled  | Documents<br>Not loaded                 | Roster | ine ii         |                                                             | Lock before 7      | days |
| Time Range                             | Duration                                | Slots  |                | Interview Type                                              |                    |      |
| 08:00 am → 11:00 am                    | Зh                                      | 0/3    |                | 💂 3rd Party Video Conference                                | 1                  | Î    |
| 1h — Intermission                      |                                         |        |                |                                                             |                    |      |
| <b>12:00</b> pm <b>→ 03:00</b> pm      | Зh                                      | 0/3    |                | 🖵 3rd Party Video Conference                                | 1                  | •    |
| Add Time Range 🛕 Current ti            | me zone is <b>Eastern Standard Time</b> | •      |                |                                                             |                    |      |
| Close                                  |                                         |        |                |                                                             | Delete Interview [ | Day  |

#### Step 4) Send invitations– Go to the Interview Scheduler, Applicants page.

-Send invitation to one applicant – Click the **Invite** button on the row where the applicant's name appears. A message box will appear where you can input content to include when sending the invitation.

-Send multiple invitations – Check the box next to the applicants names, select the **Actions** button and choose the **Invite to Interview** button. A message box will appear where you can input content to include when sending the invitation.

| Program Menu                                                                                                    | Home / Interview Scheduler / Applicants                                                                                                    | Pending 3 Free slots                                                                                                    |                                                               |                                                                              |                                                   |
|----------------------------------------------------------------------------------------------------|----------------------------------------------------------------------------------------------------|----------------------------------------------------------------------------------------------------|---------------------------------------------------------------|------------------------------------------------------------------------------|---------------------------------------------------|
| <ul> <li>Summary</li> <li>My Program</li> <li>Applications</li> <li>Interview List</li> </ul>                                 | CALENDAR APPLICANTS INTERVI<br>interview day<br>Actions (2) • Not filtered                                                                                                    | Invite multiple applicants: Che<br>box next to each name, click "A<br>and "Invite to Interview" but                                           | ck the<br>ctions"<br>ton                                      | ist for Applicants Q                                                         | nvitation Queue Setup Queue is Off                |
| Interview Scheduler Calendar                                                                                                  | Invite to Interview Download application Send message Adams, Amber Texas Tech I                                                                                                    | ol<br>Jniversity                                                                                                    | Invite Date Accept Date                                       | Interview Date Interview Tim<br>11/23/2021 08:00 am → 1                      | e Status                                          |
| Interviews     Rank List                                                                                                    | Allen, Andrew                                                                                                    | l of Medicine at Mount Sinai                                                                                                    | 10/14/2021                                                    |                                                                              | Pending Cancel                                    |
| <ul> <li>Program Directory</li> <li>Vacancies</li> </ul>                                                                      | Brown, Angela     U Arkansas                                                                                                    | for Medical Sciences College of Medicine                                                                                                    | 10/14/2021 10/14/2021                                         | 11/23/2021 08:00 am → 1                                                      | 1:00 am Accepted Cancel                           |
| Transactions                                                                                                    | Couth Flor     Brown, Crystal     U South Flor     Geta     Geta     G | ida<br>hool of Medicine - Wichita                                                                                                    | Invite individua<br>the "Invite" bu                           | al applicant: Select<br>atton on the same                                    | Invite                                            |
| Instructions and more                                                                                                    | Burton, Anthony     U Alabama School of Medicine- Birmingham                                                                                                    |                                                                                                    | row as the applicant's name                                   |                                                                              |                                                   |
| INVITE TO INTERVI<br>64510 Crystal Brown<br>U South Florida<br>64503 Jason Bryant<br>U Kansas School of Medic<br>Enter contro | ire - Wichita                                                                                                    | Next interview days will become availa<br><b>Nov 23</b><br><b>3</b> /6 slots free<br><b>Subject</b><br>Interview invitation from program ID 5 | ble for these applicant<br>592 <b>University of Flor</b>      | s<br>ida COM                                                                 | <<br>۲                                            |
| recipients are                                                                                                    | Message<br>listed on                                                                                                    | Invitation text                                                                                                    | 1 4                                                           |                                                                              |                                                   |
| Click "Send"<br>invite cand                                                                                                   | button to<br>lidates.                                                                                                    | Manage templates Use template                                                                                                    | Insert placeholde                                             | er 🗸                                                                         |                                                   |
|                                                                                                    |                                                                                                    | I'm very pleased to inform yo<br>program XYZ.<br>The date of the interview will<br>time of the interview will be o<br>conducted virtually.    | u that you have bee<br>be Thursday Noven<br>ommunicated to yo | en selected for an inte<br>nber 23rd in the even<br>u shortly. All intervier | erview for the<br>ing . The precise<br>ws will be |
|                                                                                                    |                                                                                                    | Please confirm your presence                                                                                                    | as soon as possible                                           | <u>.</u>                                                                     | •                                                 |
|                                                                                                    |                                                                                                    | Attach Files (up to 10) Send<br>200MB is the maximum file size.                                                                               | Cancel                                                        |                                                                              |                                                   |

#### Step 6) Check the status of invitations

-**Calendar** – This page will display the number of slots filled and remaining for all interview dates that your program has created.

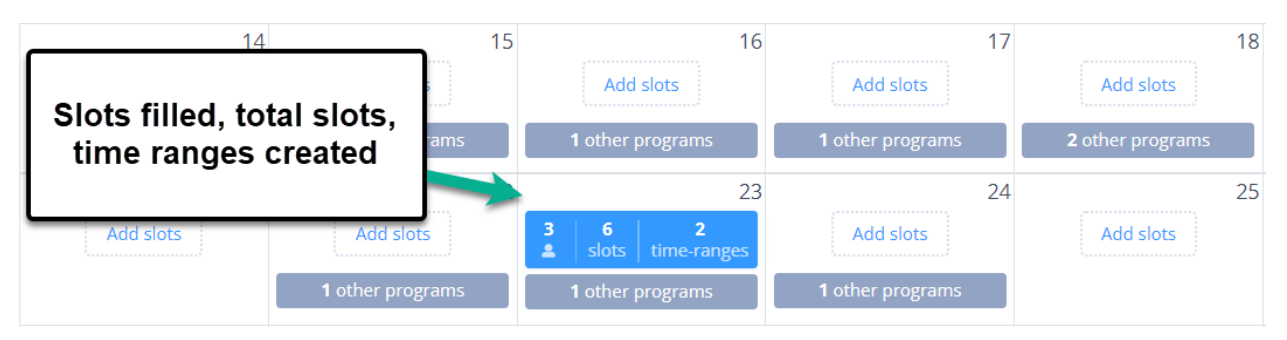

-**Applicants** – View the list of applicants which lists information including the interview date, interview time and status (Accepted, Declined, Canceled, Pending).

| Program Menu                                             | Home / Interview Scheduler / Applicants                                                                                                    |
|----------------------------------------------------------|----------------------------------------------------------------------------------------------------|
| <ul> <li>Summary</li> <li>My Program</li> </ul>          | CALENDAR APPLICANTS INTERVIEWS                                                                                                    |
| Applications                                             | Actions (0) - View applicants interview invitations pplicants Queue Setup Queue is Off status.                                                                                                    |
| Interview Scheduler     Calendar     Applicants          | Applicant         Medical School         Interview Time         Status           Image: product of the state of the state o |
| Interviews     Rank List                                 | Péd4505<br>Allen, Andrew Icahn School of Medicine at Mount Sinai 10/14/2021 Pending Cancel                                                                                                    |
| <ul> <li>Program Directory</li> <li>Vacancies</li> </ul> |                                                                                                    |
| Transactions                                             | Image: Section of Medicine - Wichita     10/14/2021     Pending     Cancel                                                                                                    |

-Interviews – This page displays the dates of all interviews created and total number of interview slots created, slots filled, and interview type.

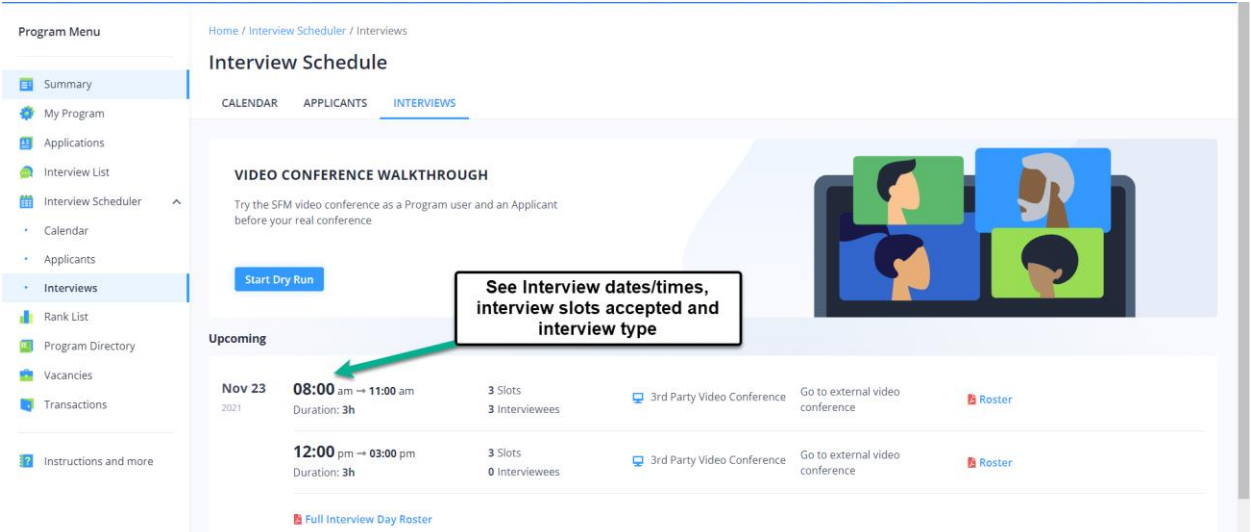

More options:

-Download Roster – Roster sheets that include applicants names and photos can be downloaded from the Interview Scheduler, Interviews page.

| Program                                                                                                    | Menu                                                                         | CALENE                                   | OAR APPLICANTS INTE                                                                            | RVIEWS                                                                                      |                                                    |                                    |          |
|----------------------------------------------------------------------------------------------------|------------------------------------------------------------------------------|------------------------------------------|------------------------------------------------------------------------------------------------|---------------------------------------------------------------------------------------------|----------------------------------------------------|------------------------------------|----------|
| <ul> <li>Sumr</li> <li>My P</li> <li>Appli</li> <li>Inter</li> <li>Inter</li> <li>Caler</li> <li>Appli</li> </ul>                                                                                                    | mary<br>Irogram<br>ications<br>view List<br>view Scheduler<br>ndar<br>icants | VID<br>Try th<br>befor<br>Sta<br>Upcomin | EO CONFERENCE WALK<br>se SFM video conference as a Pro<br>e your real conference<br>rt Dry Run | THROUGH<br>ogram user and an Applicant<br>Click "Roster" to do<br>candidates interv<br>prog | wnload photos of the<br>viewing with your<br>rram. | E                                  |          |
| Inter     Rank                                                                                                    | rviews<br>( List                                                             | Nov 2<br>2021                            | 3 08:00 am → 11:00 am<br>Duration: 3h                                                          | 3 Slots<br>3 Interviewees                                                                   | 💂 3rd Party Video Conference                       | Go to external video<br>conference | Roster   |
| Program Program Pro | ram Directory<br>incies<br>sactions                                          |                                          | <b>12:00</b> pm → <b>03:00</b> pm<br>Duration: <b>3h</b>                                       | 3 Slots<br>0 Interviewees                                                                   | 💂 3rd Party Video Conference                       | Go to external video<br>conference | Noster   |
| 👔 Instru                                                                                                    | uctions and more                                                             |                                          | Full Interview Day Ros                                                                         | ter                                                                                         |                                                    |                                    |          |
|                                                                                                    |                                                                              | <b>Nov 3</b><br>2021                     | 0 <b>12:00</b> pm → 04:00 pm<br>Duration: 4h                                                   | 4 Slots<br>0 Interviewees                                                                   | 🖵 3rd Party Video Conference                       | Go to external video<br>conference | B Roster |

- Add an applicant manually - Manually adding an applicant to the calendar will populate the program calendar and applicant calendar simultaneously. An e-mail confirmation will be sent to the applicant when you have added them to the calendar.

-**Private interview session** - Select the **Private** check box - The private checkbox allows you to create interview sessions that are not visible to applicants when they are choosing interview dates. The program user can add applicants manually to the calendar for this interview session.

Note: Private interview date sessions have been helpful to programs that have a separate interview dates for their medical school/internal candidates.

|       | "Private" Checkbox                                                         |                                               |
|-------|----------------------------------------------------------------------------|-----------------------------------------------|
| UPDAT | E TIME RANGE                                                               |                                               |
| Time  | Hour Minute AM/PM → Hour Add applicant to your interview session manually  | ✓ Private                                     |
| Slots | Slots count 4 + Add Interview Slot 0 slots filled                          | + Add an applicant manually                   |
|       | 1. Empty Slot                                                              | Select Applicant                              |
|       | 2. Empty Slot                                                              | Adams, Amber #64507<br>Allen, Andrew #64505   |
|       | 3. Empty Slot                                                              | Brown, Angela #64587<br>Brown, Crystal #64510 |
|       | 4. Empty Slot                                                              | Bryant, Jason #64503<br>Burton, Antho#64532   |
| Туре  | O In-person O SFMatch Video Conference <b>O</b> 3rd Party Video Conference | Clark, Ashley #64555<br>Clark, Stepha #64565  |
|       |                                                                            | Davis, Donna #64475                           |

#### -Waitlist for Applicants

Programs have the option to allow applicants that have already accepted an interview date at your program the option to place themselves on a waitlist for a separate interview date that is currently full. The SF Match system will move the applicant into the waitlisted date if a slot becomes available (give the interview date has not been locked). To enable the waitlist, go to the **Applicants** page and click the "Waitlist for Applicants" button.

| Summary   My Program   Applications   Interview List   Interview Scheduler   Applicants   Motifiered   Applicants     Interview Scheduler   Applicants   Applicants     Interview Scheduler   Applicants     Applicants     Interview Scheduler   Applicants     Applicants     Interview Scheduler   Applicants     Applicants     Interview Scheduler   Applicants     Interview Scheduler   Applicants     Interview Scheduler   Applicants     Interview Scheduler   Applicants     Interview Scheduler   Applicants     Interview Scheduler   Applicants     Interview Scheduler   Applicants     Medical School     Interview Scheduler   Applicants     Interview Scheduler   Applicants     Interview Scheduler   Applicants     Interview Scheduler     Applicants     Interview Scheduler     Interview Scheduler     Interview Scheduler     Interview Scheduler     Interview Scheduler     Interview Scheduler     Interview Sche                                                                                                    | Program Menu                                        | Home / Interview Scheduler / Applicants                                                                                                    |
|----------------------------------------------------------------------------------------------------|-----------------------------------------------------|----------------------------------------------------------------------------------------------------|
| Applications   Interview List   Interview Scheduler   Calendar   Applicants   Applicants   Applicants   Applicants   Applicants   Interviews   Applicants   Interviews   Applicants   Interviews   Applicants   Interviews   Applicants   Interviews   Interviews   Intervi                                                                                                    | Summary                                             | Interview Schedule Pending Presists applicants                                                                                                    |
| Interview Scheduler       Applicant       Medical School       Invite Just       Accept Lus       Interview Lus       Interview Time       Status         Applicants       Interview Scheduler       Medical School       Invite Just       Accept Lus       Interview Lus       Interview Scheduler       Medical School       Cancel         Interview Scheduler       Medical School       Interview Scheduler       Interview Scheduler                                                                                                    | Applications     Interview List                     | Interview day     Actions (0) *     Not filtered     X     V     Waitlist for Applicants ?     Invitation Queue Setup     Queue is of                                                                          |
| <ul> <li>Applicants</li> <li>Applicants</li> <li>Applicants</li> <li>Applicants</li> <li>Adams, Amber</li> <li>Texas Tech University</li> <li>Texas Tech University</li></ul>                                                                                                    | Interview Scheduler                                 | Applicant Medical School Invite Date Accept Date Interview Date Interview Time Status                                                                                                    |
| <ul> <li>Interviews         <ul> <li>Interviews             <ul> <li>Interviews                 <ul> <li>Interviews                     <ul> <li>Rank List                          <ul> <li>Interviews                                  <ul></ul></li></ul></li></ul></li></ul></li></ul></li></ul></li></ul>                                                                                                    | Applicants                                          | Image: PickS47<br>Adams, Amber         Texas Tech University         10/14/2021         10/14/2021         11/23/2021         08:00 am → 11:00 am         Accepted         Cancel                              |
| Program Directory       ○ ● <sup>E64537</sup> U Arkansas for Medical Sciences College of Medicine       10/14/2021       11/12/2021       11/23/2021       08:00 am → 11:00 am       Accepted       Cancel         Vacancies       ○ ● <sup>E64507</sup> U South Florida       10/14/2021       10/14/2021       11/23/2021       08:00 am → 11:00 am       Accepted       Cancel         Image: Transactions       ● <sup>E64507</sup> U South Florida       10/14/2021       10/14/2021       11/23/2021       08:00 am → 11:00 am       Accepted       Cancel         Image: Fight Program Directory       ● <sup>E64507</sup> U South Florida       10/14/2021       10/14/2021       11/23/2021       08:00 am → 11:00 am       Accepted       Cancel                                                                                                    | Interviews     Rank List                            | Image: Westerson Allen, Andrew     Icahn School of Medicine at Mount Sinai     10/14/2021     Pending     Cancel                                                                                               |
| Vacancies     Image: Set State State Sta | Program Directory                                   | ⊕ #64587        Brown, Angela         U Arkansas for Medical Sciences College of Medicine         10/14/2021         10/14/2021         11/23/2021         08:00 am → 11:00 am         Accepted         Cancel |
| U Kansas School of Medicine - Wichita 10/14/2021 Pending Cancel                                                                                                    | <ul> <li>Vacancies</li> <li>Transactions</li> </ul> | Image: Brown, Crystal     U South Florida     10/14/2021     Pending     Cancel                                                                                                    |
|                                                                                                    |                                                     | e64503<br>Bryant, Jason U Kansas School of Medicine - Wichita 10/14/2021 Pending Cancel                                                                                                    |

#### -Invitation Queue

Programs can setup a list of candidates to receive invitations. This can happen before or after sending invitations to other candidates. Use the following steps to enable your Queue:

-Add applicants to your Queue and press the **Create Rules** button.

| INVITATION QUEUE IS OFF<br>Add applicants to the queue and arrange them in<br>active and define the amount of time the applica<br>sending invitations as interview slots become | Add applicants to your Queue in<br>the order you want them to<br>receive invitations. | SETTINGS Create rules |
|----------------------------------------------------------------------------------------------------|---------------------------------------------------------------------------------------|-----------------------|
| βelect Applicant                                                                                                    |                                                                                       | ~                     |
| 11 1 🐠 #64475<br>Donna Davis                                                                                                    | Ohio University Heritage College of Osteopathic Medicine .                            | ×                     |
| II 2 🌗 #64523<br>Hannah Lee                                                                                                    | U Pennsylvania- Perelman School of Medicine                                           | ×                     |
| II 🛐 🏟 #64546<br>Thomas Moore                                                                                                    | Baylor College of Medicine                                                            | ×                     |
|                                                                                                    |                                                                                       |                       |
|                                                                                                    |                                                                                       |                       |
|                                                                                                    |                                                                                       |                       |
|                                                                                                    |                                                                                       |                       |
|                                                                                                    |                                                                                       |                       |
|                                                                                                    |                                                                                       |                       |

-Pick the date/time the Queue becomes active.

| AUTOMAT     | TION WIZARD                                                                                                    | × |
|-------------|----------------------------------------------------------------------------------------------------|---|
| 1. SCHEDULE | E ACTIVATION 2. APPLICANT RESPONSE TIME 3. INVITATION MESSAGE (OPTIONAL) 4. SUMMARY                                                                                                    |   |
| Ē           | SCHEDULE ACTIVATION         Define the start time for the queue         for the queue                                                                                                    |   |
|             | ▲ Warning!       Hour       Minute       AM/PM         ⑧       0       0       AM       >         When queue becomes active, all current invitations in "Pending" status will be canceled.       Eastern Standard Time       Eastern Standard Time |   |
|             | Back Next                                                                                                    |   |

-Select the number of days an applicant has to respond to the invitation. If an applicant does not respond in time, the queue will cancel the invitation and send an invitation to the next applicant listed.

| AUTOMATION WIZARD                                                                                                   |                                  |                 |                  | × |
|----------------------------------------------------------------------------------------------------|----------------------------------|-----------------|------------------|---|
| 1. SCHEDULE ACTIVATION 2. APPLICANT RESPONSE TI                                                                     | ME 3. INVITATION MESSAGE (OPTION | NAL) 4. SUMMARY | (                |   |
|                                                                                                    | Select response time             |                 |                  |   |
| APPLICANT RESPONSE TIME<br>Define how long applicants have to respo<br>their invitation is canceled (and the next a | nd before<br>pplicant            |                 | Time to respond  |   |
| in the queue is invited).                                                                                           |                                  |                 | 2 days<br>3 days |   |
|                                                                                                    |                                  |                 | 4 days           |   |
|                                                                                                    | Back                             | Next            | 5 days           |   |

-Enter the e-mail message you would like the applicant to receive.

| AUTOMATION WIZARD                                                                                |                                                                                                    | × |
|--------------------------------------------------------------------------------------------------|----------------------------------------------------------------------------------------------------|---|
| 1. SCHEDULE ACTIVATION 2. APPLICANT RESPONSE TIME                                                | 3. INVITATION MESSAGE (OPTIONAL) 4. SUMMARY                                                                                                    |   |
| INVITATION MESSAGE  Insert text that will be added to the default invitation message (optional). | Dear [Applicant Name] (ID: [Applicant ID]),         You have an interview invitation from the program listed below:         Program ID: 5592         Program Name: University of Florida COM         Specialty: Micrographic Surgery/Derm Oncol         Invitation Expires in: 1 day         Image templates       Use template ✓ Insert placeholder ✓         I'm very pleased to inform you that you have been selected for an interview.         The date of the interview will be Thursday December 2nd in the evening.         The date of the interview are as soon as possible.         Add Document       200MB is the maximum file size. |   |

-Review the rules and confirm.

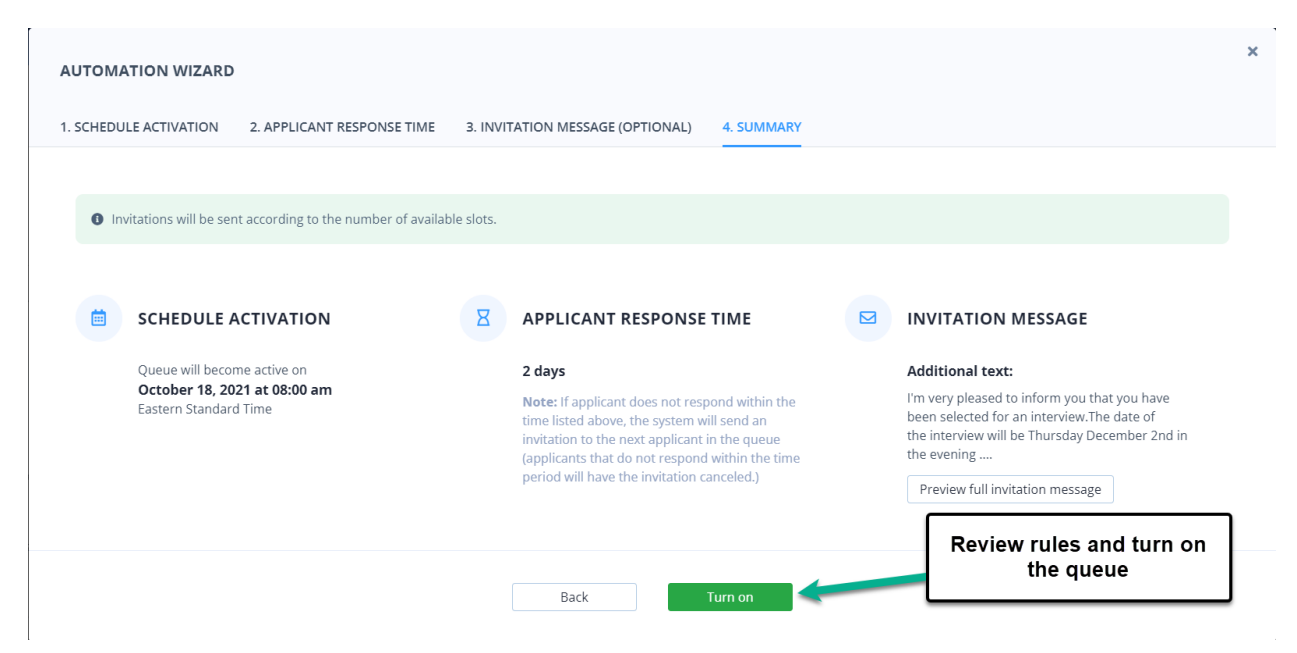

#### Note:

When the queue becomes active, all prior applicants (not in the queue) with a status of **Pending** will have their interview invitations cancelled.